# MANUAL PENGGUNA SISTEM KHIDMAT NASIHAT & RUNDING CARA KEKELUARGAAN

MODUL ADUAN KEKELUARGAAN [PENGGUNA AWAM]

https://eprihatin.jais.gov.my

- Sila layari pautan
   http://eprihatin.jais.gov.my.
- Klik ' LOG MASUK ' untuk
   pengisian Permohonan
   Aduan Kekeluargaan.

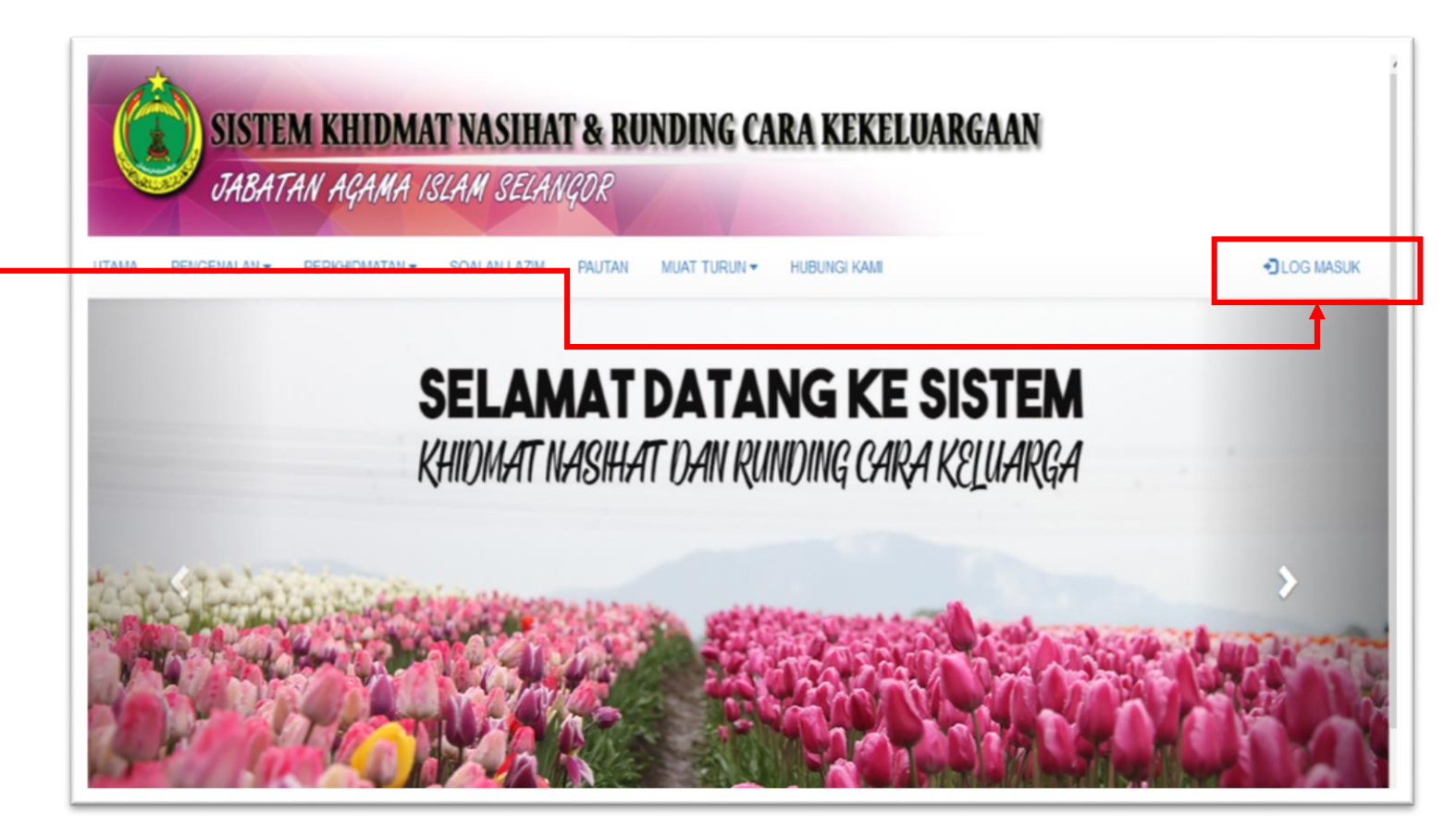

- Sila klik 'Daftar Pengguna' \_\_\_\_\_\_
   untuk membuat pendaftaran ahli baru bagi pengisian Permohonan Aduan Kekeluargaan.
- Sila lengkapkan maklumat yang diperlukan dan klik 'Simpan'.

| SILA DAFTAR MASUK MENGGUNAKAN NO MYKAD, CTH-870120021111 DAN KATA LALUAN YANG TELAH DDAFTARKAN No Mykad :  Kata Laluan:  Datar ID sava secara Automatik Datar Pengguna Lopa Katalaluan Cog Massik A  Pendaftaran Pengguna Nama Penuh* Masukkan nama penuh pengguna No. Mykad Masukkan no. telefon No. Telefon* No. Telefon* No. Mykad No. Telefon* No. Mykad No. Mykad No. Telefon* No. Mykad No. Mykad No. Mykad No. Telefon* No. Mykad No. Mykad No. Mykad No. Telefon* No. Mykad No. Mykad No. Mykad No. Mykad No. Telefon* No. Mykad No. Mykad No. Mykad No. Telefon* No. Mykad No. Mykad No. Mykad No. Mykad No. Mykad No. Mykad No. Telefon* No. Mykad No. Mykad |                                |                                                                                          |                            |                                                                                                    |        |
|----------------------------------------------------------------------------------------------------|--------------------------------|------------------------------------------------------------------------------------------|----------------------------|----------------------------------------------------------------------------------------------------|--------|
| No Mykad :<br>Kata Laluan:<br>Daftar ID sava secara Automatik<br>Daftar Pengguna   upa Katalaluan<br>Log Massik A<br>Barbar Pengguna   upa Katalaluan<br>Log Massik A<br>Nama Penuh <sup>+</sup> R Masukkan nama penuh pengguna<br>No. MyKad <sup>+</sup> Masukkan nama penuh pengguna<br>No. MyKad <sup>+</sup> Masukkan no. mykad<br>Email <sup>+</sup> PETALING<br>Masukkan no. telefon <sup>+</sup><br>No. Telefon <sup>+</sup><br>No. Telefon <sup>+</sup><br>No. Mykad <sup>+</sup><br>Masukkan no. telefon<br>No. Mykad <sup>+</sup><br>Masukkan no. telefon                                                                                                    | SILA DAFTAR I                  | MASUK MENGGUNAKAN NO MYKAD, CTH:-870120021111 DAN KATA L                                 | .ALUAN                     | I YANG TELAH DIDAFTARKAN                                                                                            |        |
| Kata Laluan:   Daftar ID sava secara Automatik   Daftar Pengguna], upa Katalakuan   Log Massik A     Aman Penuhr   Masukkan no. mykad   Masukkan no. mykad   Masukkan no. mykad   Masukkan no. mykad   Masukkan no. mykad   Masukkan no. mykad   Masukkan no. mykad   Masukkan no. mykad   Masukkan no. mykad   Masukkan no. mykad   Masukkan no. mykad   Masukkan no. telefon   No. Mykad*                                                                                                    | No Mykad 💠                     |                                                                                          |                            |                                                                                                    |        |
| Datlar ID sava secara Automatik   Datlar Pengguna] upa Katalaluan   Log Masuk ▲     Bendaftaran Pengguna     Nama Penuh*     Masukkan nama penuh pengguna     No. MyKad*     Masukkan no. mykad     Basuk ▲     Masukkan no. mykad     Masukkan co. meleton*     No. Teiefon*     Masukkan no. teleton     No. MyKad*                                                                                                    | Kata Laluan:                   |                                                                                          |                            |                                                                                                    |        |
| Daftar Pengguna     Log Masuk ▲                                                                                                    | 🗌 Daftar ID sava secara Automa | tik                                                                                      |                            |                                                                                                    |        |
| Nama Penuh* Masukkan nama penuh pengguna   No. MyKad* Masukkan no. mykad   Email* Masukkan Email   Daerah* PETALING   Alamat* Masukkan atamat   masukkan no. telefon No. Telefon*   No. MyKad* Masukkan no. telefon                                                                                                    | <br>Log Masuk 利                | an 💩 Pendaftaran Pengguna                                                                |                            |                                                                                                    |        |
| No. MyKad' Masulkkan no. mykad   Email' Masulkkan Email   Daerah' PETALING   Alamat' Masulkkan alamat   masulkkan no. telefon Masulkkan no. telefon   No. MyKad' Masulkkan no. telefon                                                                                                    | <br>                           | Nama Penuh'                                                                              | Ħ                          | Masukkan nama penuh pengguna                                                                                        |        |
| Email* Masukkan Email   Daerah* PETALING   Alamat* Masukkan alamat   masukkan alamat                                                                                                    |                                |                                                                                          |                            |                                                                                                    |        |
| Daerah* PETALING     Alamat*     Masukkan alamat     m     Masukkan no. telefon     No. Telefon*     No. MyKad*     Image: Comparison of the second second se                                                                                                    |                                | No. MyKad*                                                                               |                            | Masukkan no. mykad                                                                                                  |        |
| Alamat*     Masukkan alamat       m     Masukkan alamat       m     Masukkan no. telefon       No. Telefon*     Masukkan no. telefon       No. MyKad*     Masukkan no. telefon                                                                                                    |                                | No. MyKad*<br>Email*                                                                     | •                          | Masukkan no. mykad<br>Masukkan Email                                                                                |        |
| No. Telefon* Masukkan no. telefon No. MyKad*                                                                                                    |                                | No. MyKad*<br>Email*<br>Daerah*                                                          | *                          | Masukkan no. mykad<br>Masukkan Email<br>PETALING                                                                    | ¥      |
| No. Telefon*     Masukkan no. telefon       No. MyKad*     III                                                                                                    |                                | No. MyKad"<br>Email"<br>Daerah"<br>Alamat"                                               | *<br>22                    | Masukkan no. mykad<br>Masukkan Email<br>PETALING<br>Masukkan alamat                                                 | Y      |
| No. MyKad*                                                                                                    |                                | No. MyKad"<br>Email"<br>Daerah"<br>Alamat"                                               | *<br>*                     | Masukkan no. mykad<br>Masukkan Email<br>PETALING<br>Masukkan alamat                                                 | ×<br>h |
|                                                                                                    |                                | No. MyKad*<br>Email*<br>Daerah*<br>Alamat*<br>No. Telefon*                               | •                          | Masukkan no. mykad<br>Masukkan Email<br>PETALING<br>Masukkan alamat<br>Masukkan no. telefon                         | ×      |
|                                                                                                    |                                | No. MyKad*<br>Email*<br>Daerah*<br>Alamat*<br>No. Telefon*<br>No. MyKad*<br>Kata Laluan* | *<br>*<br>*<br>*<br>*<br>* | Masukkan no. mykad<br>Masukkan Email<br>PETALING<br>Masukkan alamat<br>Masukkan no. telefon<br>Masukkan kata laluan | ↓<br>↓ |

- Sila daftar masuk
   menggunakan No MyKad
   dan Kata Laluan yang telah
   didaftarkan.
- Gila klik 'Log Masuk'.

|           | M KHIDMAT NASIHAT & DUNDING CADA KEKEI HADGAAN                                                 |
|-----------|------------------------------------------------------------------------------------------------|
| TARAT     | AN ADAMA IOLAM OFLANDIDD                                                                       |
| UNDATA    | nir nyama islani sllaniyuk                                                                     |
| man Utama |                                                                                                |
|           | SILA DAFTAR MASUK MENGGUNAKAN NO MYKAD, CTH870120021111 DAN KATA LALUAN YANG TELAH DIDAFTARKAN |
|           | No Mykad 💠                                                                                     |
|           | Kata Laluan:                                                                                   |
|           | Daftar ID saya secara Automatik                                                                |
|           | Daftar Pengguna   Lupa Katalaluan                                                              |

- Berikut adalah penerangan berkaitan Halaman Utama :
  - Penerangan berkaitan Aduan Kekeluargaan (AK).
  - Dashboard : Maklumat
     berkaitan pengadu dan
     butiran ringkas status aduan.
  - 3. BorangAduanKekeluargaan:Permohonan aduan.
  - 4. Pengemaskinian maklumat pengguna dan kata laluan.
  - 5. Log Keluar : Log keluar sistem

| SISTEM K<br>JABATAN         | HIDMAT NASIHAT & RUNDING CARA KEKELUARGAAN<br>AGAMA ISLAM SELANGOR                                                                                                    |
|-----------------------------|----------------------------------------------------------------------------------------------------|
| 2                           | 1234567890 ▼ C• Log Kelua                                                                                                    |
| Borang Aduan Kekeluargaan 3 | ADUAN KEKELUARGAAN (AK)                                                                                                    |
|                             | 1. Aduan Kekeluargaan dibuat di dalam sistem ePrihatin dengan mendattar sebagai pengguna (sebagai Pengadu).<br>2. Pengadu bendatdah mengisi borang aduan dengan lengkan sunga Yang Kang Adu boleh dinangni untuk menghadirkan diri ke sesi numfing cara |
|                             | <ol> <li>2. Fengadu rendanan mengen durang aduan dengan enginap supaya kang kena kud dulen upanggi dinun menghadinkan din ke sesi ruhung dara</li> <li>3. Aduan Kekeluargan boleh dibuat mengenai perkara berikut.</li> </ol>                           |
|                             | a. Aduan suamii/steri.                                                                                                    |
|                             | b. Aduan bekas suami/bekas isteri.                                                                                                    |
|                             | c. Aduan anakibu bapa.                                                                                                    |
|                             | d. Aduan adik beradiklahli keluarga.                                                                                                    |
|                             | e. Aduan-aduan kekeluargaan yang lain.                                                                                                    |
|                             | 4. Surat perakuan nikah atau kad perakuan nikah diperlukan bagi aduan melibatkan suami isteri (jika ada).                                                                                                    |
|                             | 5. Borang aduan yang telah diterima oleh Pejabat Agama Islam Daerah akan diproses dan aduan akan difailkan.                                                                                                    |
|                             | 6 Penswsi nindinn nara akan mennelisarkan surat nannnilan temulanli kenada Pennadu dan Vann Kena Adu untuk hadir ke sesi nindinn nara vann ditetankan                                                                                                   |
|                             |                                                                                                    |

- Berikut adalah penerangan berkaitan Dashboard:
  - 1. Pengemaskinian kata laluan
  - 2. Kemaskini Profil pengguna
  - Butiran sejarah pengisian bagi permohonan aduan kekeluargaan
  - 4. Cetak surat temujanji
  - 5. Cetak Borang Permohonan Aduan Kekeluargaan

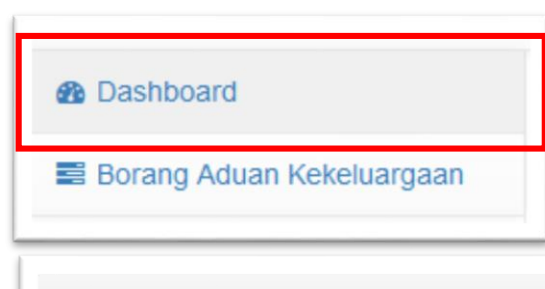

| a Maklumat Pe     | engadu                           |                                                 |                          |                | 8                | ∎Tinda | kan               |
|-------------------|----------------------------------|-------------------------------------------------|--------------------------|----------------|------------------|--------|-------------------|
| Nama:             |                                  | AMIRAH                                          |                          |                | 1                | a,     | Tukar Kata Laluan |
| No.Kad.Penge      | enalan:                          |                                                 | 2                        | ľ              | Kemaskini Profil |        |                   |
| Email:            |                                  |                                                 |                          |                |                  |        |                   |
| 3                 |                                  |                                                 |                          |                |                  |        |                   |
| Butiran Ringkas S | Status Aduan                     |                                                 |                          |                |                  |        |                   |
| Tarikh            | Deskripsi                        | Status Aduan                                    | Tarikh/Masa<br>Temujanji | Tindakan<br>45 |                  |        |                   |
| 16-04-2019        | Permohonan Aduan<br>Kekeluargaan | Proses : Temujanji<br>sesi rundingcara          | 16-05-2019<br>10:30 Pagi | × 2            |                  |        |                   |
| 13-04-2019        | Permohonan Aduan<br>Kekeluargaan | Tutup : Tidak<br>memerlukan sesi<br>rundingcara | 09-05-2019<br>9:30 Pagi  | ⊠ ≜            |                  |        |                   |

- Klik "Borang Aduan
   Kekeluargaan" untuk
   pengisian maklumat berkaitan
   aduan.
- Lengkapkan maklumat yang diperlukan pada bahagian
   "Maklumat Pengadu" dan klik butang "Simpan" untuk langkah yang seterusnya.

|   | Dashboard                 |  |
|---|---------------------------|--|
| • | Borang Aduan Kekeluargaan |  |

| Maklumat Pengadu Maklumat Orang Yang Kena A | ARGAAN<br>Adu Jenis Aduan Pengakuan |
|---------------------------------------------|-------------------------------------|
| Daerah:                                     | PETALING                            |
| Kategori Aduan:                             | ·                                   |
| Tarikh Aduan:                               | 2019-04-18                          |
| Nama Pengadu:                               | 1                                   |
| No. Mykad/Pasport:                          | /                                   |
| Umur:                                       | 1                                   |
| Jantina:                                    | SILA PILIH                          |
|                                             |                                     |
|                                             |                                     |

 Lengkapkan maklumat yang diperlukan pada bahagian
 "Maklumat Orang Yang
 Kena Adu" dan klik butang
 "Simpan" untuk langkah yang seterusnya.

| Medan yang ditanda [*] perlu diisi      |                       |
|-----------------------------------------|-----------------------|
| PERMOHONAN ADUAN KEKELU                 | JARGAAN               |
| Maklumat Pengadu Maklumat Yang Kena Adu | Jenis Aduan Pengakuan |
| Nama Yang Kena Adu:                     | /                     |
| No. Mykad/Pasport:                      | 1                     |
| Umur:                                   | 1                     |
| Jantina:                                | SILA PILIH ~          |
| Negeri Asal:                            | 1                     |
| Tempoh Menetap Di Selangor:             | 1                     |
| Alamat Surat-Menyurat:                  |                       |
|                                         | 1                     |
|                                         |                       |

••••

Simpan

 Lengkapkan maklumat yang diperlukan pada bahagian
 "Jenis Aduan" dan klik butang "Simpan" untuk
 langkah yang seterusnya.

|     |                                         | 1. TIDA | BERTANGGUNGJAWAB                    |                 |
|-----|-----------------------------------------|---------|-------------------------------------|-----------------|
| 1.  | Meninggalkan Pasangan                   |         | 2. 🛛 Enggan tinggal bersama pasang  | gan             |
| 3.  | ⊠Ingkar perintah suami                  |         | 4. 🗌 Keluar rumah tanpa izin        |                 |
| 5.  | ☐ Mengabaikan urusan rumah tangga       |         | 6. Mengabaikan anak-anak            |                 |
| 7.  | ☐ Mengabaikan nafkah batin              |         | 8. 🗌 Terlalu mementingkan keluarga  | pasangan        |
| 9.  | □Mengabaikan nafkah zahir               |         | 10. 🗌 Tidak adil dalam poligami     |                 |
| 11. | □ Tidak beri perhatian dan kasih sayang | 9       | 12. 🗌 Enggan tinggal bersama pasang | ganTidak mendid |
| 13. | □ Tidak menghormati keluarga pasanga    | in      | 14. 🗌 Tidak menjaga maruah dan hart | a pasangan      |
| 15. | Tidak menjaga penampilan diri           |         | 16. ∏Mengabaikan keselamatan kelu   | arga            |
|     |                                         | 2. KURA | G PENGHAYATAN AGAMA                 |                 |
| 1.  | Murtad                                  |         | 2. Amalan syirik/sihir              |                 |

#### Deringatan :

- . Sila pastikan maklumat yang diisi adalah lengkap dan tepat.
- ii. Sebarang perubahan maklumat tidak boleh dibuat setelah permohonan dihantar.
- iii. Sebarang pengemaskinian maklumat hanya boleh dibuat dengan menghubungi PAID dimana pemohon bermastautin.
- iv. Klik "Halaman Sebelum" sekiranya terdapat sebarang perubahan.
- Tandakan tindakan pada bahagian "Pengakuan" dan klik butang "Hantar Permohonan" untuk tindakan seterusnya oleh Pejabat Agama Islam Daerah (PAID).

#### Medan yang ditanda [\*] perlu diisi

 $\checkmark$ 

#### PERMOHONAN ADUAN KEKELUARGAAN

Maklumat Pengadu Maklumat Yang Kena Adu Jenis Aduan Pengakuan

Saya mengaku bahawa semua maklumat yang ditulis adalah benar tanpa paksaan daripada mana-mana pihak dan akan memberikan kerjasama untuk hadir ke Pejabat Agama Islam Daerah berkaitan.

Halaman sebelum Hantar Permohonan R Peringatan : i) Sila Pastikan maklumat yang diisi adalah lengkap dan tepat. ii) Sebarang perubahan maklumat tidak boleh dibuat setelah permohonan dihantar.

iii) Sebarang pengemaskinian maklumat hanya boleh dibuat dengan menghubungi PAID dimana pemohon bermastautin. iv) Klik **Halaman Sebelum** sekiranya terdapat sebarang perubahan.

- Pengadu boleh menyemak tarikh/masa temujanji yang telah ditetapkan selepas 2 hari bekerja setelah permohonan dihantar.
- Klik butang 🛛 untuk mencetak surat temujanji.

| Tarikh     | Deskripsi                        | Status Aduan                           | Tarikh/Masa<br>Temujanji | Tindakan |
|------------|----------------------------------|----------------------------------------|--------------------------|----------|
| 16-04-2019 | Permohonan Aduan<br>Kekeluargaan | Proses : Temujanji<br>sesi rundingcara | 16-05-2019<br>10:30 Pagi |          |

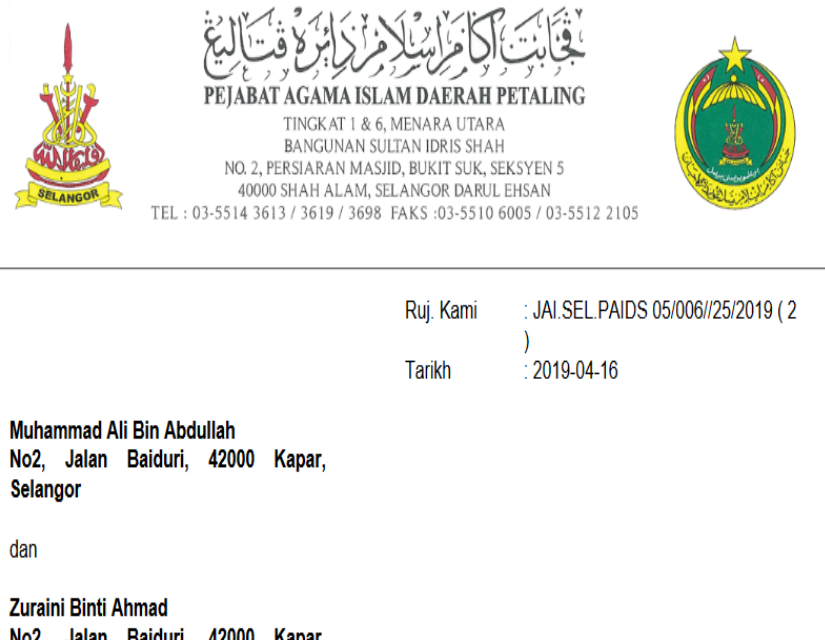

dan

No2, Jalan Baiduri, 42000 Kapar, Selangor

Tuan/Puan,

ARAHAN HADIR KE PEJABAT AGAMA ISLAM DAERAH PETALING BERKENAAN ADUAN **KFKFI UARGAAN** 

## SEKIAN TERIMA KASIH

Oleh : Unit Teknologi Maklumat JAIS